## Submit a Job Opening

Step 1: login to your account on <u>www.interpore.org</u>.
From your profile section choose Submit a Job Opening

| My Account<br>Log out<br>Member Benefits<br>My Newsletters<br>My personal page<br>Personal information<br><b>Job Openings</b><br>Job Offers<br>+ Submit a job opening | My Account             |  |
|----------------------------------------------------------------------------------------------------|------------------------|--|
| Log out<br>Member Benefits<br>My Newsletters<br>My personal page<br>Personal information<br>Job Openings<br>Job Offers<br>+ Submit a job opening                      | My Account             |  |
| Member Benefits<br>My Newsletters<br>My personal page<br>Personal information<br>Job Openings<br>Job Offers<br>+ Submit a job opening                                 | Log out                |  |
| My Newsletters<br>My personal page<br>Personal information<br>Job Openings<br>Job Offers<br>+ Submit a job opening                                                    | Member Benefits        |  |
| My personal page<br>Personal information<br>Job Openings<br>Job Offers<br>+ Submit a job opening                                                                      | My Newsletters         |  |
| Personal information<br>Job Openings<br>Job Offers<br>+ Submit a job opening                                                                                          | My personal page       |  |
| Job Openings<br>Job Offers<br>+ Submit a job opening                                                                                                    | Personal information   |  |
| Job Openings<br>Job Offers<br>+ Submit a job opening                                                                                                    |                        |  |
| Job Offers<br>+ Submit a job opening                                                                                                    | Job Openings           |  |
| + Submit a job opening                                                                                                    | Job Offers             |  |
|                                                                                                    | + Submit a job opening |  |

## Step 2: Fill out the Job Form with the information of your Job Opening

|                                                                                                    |                                                                                                    |                                                                                                    |                             | Hi, Test@Interpore.Org                                           |  |
|----------------------------------------------------------------------------------------------------|----------------------------------------------------------------------------------------------------|----------------------------------------------------------------------------------------------------|-----------------------------|------------------------------------------------------------------|--|
| 🜍 InterPore                                                                                                    | Events News Honors & Awards                                                                                             | Academy Foundation Journa                                                                          | al Community                | About Us . Q                                                     |  |
| Create Careers<br>Home-Add Content                                                                                                    | Q                                                                                                    |                                                                                                    |                             | a de                                                             |  |
| Title                                                                                                    |                                                                                                    |                                                                                                    |                             |                                                                  |  |
| Post open Date<br>mm/dd/yyyy  Post Closing Date<br>mm/dd/yyyy  Leave empty if the position stays open un<br>Starting Date                                 | ntill filled                                                                                                    |                                                                                                    |                             |                                                                  |  |
| Initial parago                                                                                                    |                                                                                                    |                                                                                                    |                             |                                                                  |  |
| Contact person                                                                                                    |                                                                                                    |                                                                                                    |                             |                                                                  |  |
| Link to Job Position<br>URL<br>Start typing the title of a piece of content<br>link to the front page. Enter <i><nolink></nolink></i> to dis<br>Link text | o<br>to select it. You can also enter an internal pa<br>splay link text only. Enter <i><button></button></i> to display | th such as <i>/node/add</i> or an external URL s<br>keyboard-accessible link text only.            | uch as <i>https://examp</i> | ole.com. Enter <front>to</front>                                 |  |
| Status - None PDF<br>Choose File No file chosen<br>Upload a PDF of the position here<br>One file only.<br>5 MB limit.<br>Allowed types: pdf.              |                                                                                                    |                                                                                                    |                             |                                                                  |  |
| Node Settings                                                                                                    |                                                                                                    |                                                                                                    |                             |                                                                  |  |
|                                                                                                    | Save                                                                                                    | Preview                                                                                            |                             |                                                                  |  |
| Contact                                                                                                    | InterPore                                                                                                    | Navigation                                                                                         | Member (                    | Df                                                               |  |
| Address:<br>Groenekanseweg 128<br>3731AK De Bilt<br>The Netherlands                                                                                       | Contact us     Ombudsperson     Frequently Asked Questions     Terms and Conditions     Privacy Statement               | Events     News     Honors & Awards     Academy     Foundation     Community     Journal     About |                             | International<br>Science Council<br>The global voice for science |  |

Please include: Title of the Job Opening, Post Open Date, Post Closing Date (leave empty if open until filled), Starting Date (leave empty if only starts once it's filled), Location (institution, city, country), Contact Person (or persons; name and email), URL \* (link to the webpage of the job position if available), Link Text (if you add an URL, please write CLICK HERE FOR DETAILS), Pdf (if available). Click save.

**URL** \* If you do not have a link available, please write the same Title of the Job Opening

Step 3: your Job Opening will be submitted automatically to the website

Step 4: You can now find your Job Opening online on our dedicated Career page under NEWS and Careers & Job Postings:

https://www.interpore.org/careers/

| News<br>Society News<br>Community News<br>Injournals<br>Research Spotlights<br>E-Newsletter Archive | INTERPORE OFFERS ITS MEMBERS THE POSSIBILITY TO POST JOB OPENINGS<br>Careers And Job Postings<br>InterPore offers its members the possibility to post job openings. Logged-in members can post an opening by visiting the My InterPore<br>page and selecting "Submit A Job Opening" under the left navigation menu. |                                                                                                    |                             |  |  |
|----------------------------------------------------------------------------------------------------|----------------------------------------------------------------------------------------------------|----------------------------------------------------------------------------------------------------|-----------------------------|--|--|
| Careers And Job Postings                                                                            | Post open<br>Date                                                                                                    | Title                                                                                                    | Post Closing<br>Date        |  |  |
|                                                                                                    | 24 January<br>2025                                                                                                    | Function:<br>Fully-Funded PhD Opportunity "Coupled Optimisation of Flow Field and Gas Diffusion Layer in<br>PEM Electrolysers and Fuel Cells: A Simulation, Machine Learning, and Experimental<br>Approach"<br>Location:<br>University of Manchester, UK<br>Context Parcon: | until position is<br>filled |  |  |